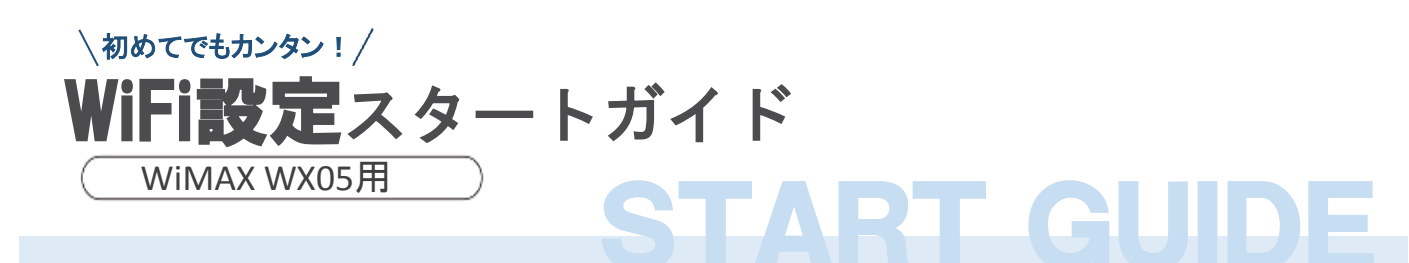

#### 【接続方法】

1. WiFiルーターの電源をON

ディスプレイに「NEC」と表示されるまで 電源ボタンを長押ししてください。

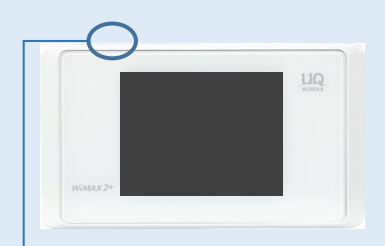

「SPWN\_N35・・」から始まる SSIDを選択してください。

**2.** 接続先でWiFiの電波を選択

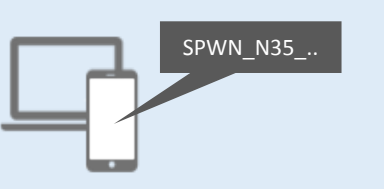

3. パスワードを入力

パスワードはWiFiルーターの 裏面に書かれています。

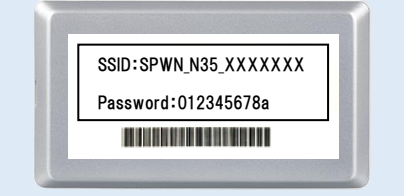

電源ボタンは上部側面にあります

接続完了後すぐにインターネットをご利用いただけます

電源ボタンを約1秒以上押し「電源を切る」をタップすると電源を完全にOFFすることができます。 スマートフォン、パソコンへの接続方法詳細は下記をご確認ください。

【 iPhone iPad と接続する】

- 1. [設定]のアイコンをクリックします。
- 2. [WiFi]を選択します。
- 3. [WiFi]をオンに変更します。
- 4. 『SPWN\_』から始まるネットワーク(SSID)を選択します。
- 5. パスワードを入力してください。
- 6. 接続完了です。

### 【 Windowsパソコンと接続する】

- 1. パソコンの「スタート」メニューから「設定」を選択し、 「ネットワークとインターネット」を選択する。
- 2. 「WiFi」を選択し、「WiFi」を「オフ」から「オン」にして
- 「利用できるネットワークの表示」を選択する 3. 『SPWN』から始まるネットワーク(SSID)を選択します。
- 4. パスワードを入力してください。
- 5. 接続完了です。

## 【Androidと接続する】

- 1. [無線とネットワーク]からWiFiを選択します。
- 2. [WiFi]をオンに変更します。
- 3. 『SPWN\_』から始まるネットワーク(SSID)を選択します。
- 4. パスワードを入力してください。
- 5. 接続完了です。

## 【USBケーブルとパソコンを接続する】

デバイスドライバー(Speed Wi-Fi NEXT setting tool)のインストールが必要 です。 (接続すると自動的にインストールされることが多いです。)

OSにより操作が異なりますので、 詳しくはWiMAXホームページよりご確認ください。

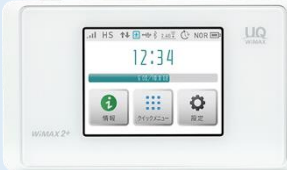

## 窓際でご利用ください

WiMAX端末は屋内でのご利用時、電波が届きにくい性質となっています。 電波が入らない場合には、できるだけ窓際に置いて電波をお探しください。

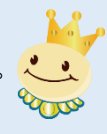

通信モード設定について

通信モードを【ハイスピードプラスエリア】へ切り替えると、 追加料金が発生いたしますので、ご利用はお控えください。

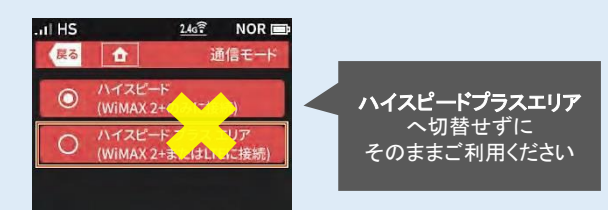

# 裏面もご確認ください

## よくあるお問い合わせ

#### ■インターネットに接続ができない

・WiFiルーターとパソコン等の機器が接続できているかご確認ください。 ・接続が済んでいない場合には、WiFiルーターと機器との接続を完了させてください。 接続がされている場合には、ディスプレイ上部WiFiマーク横の接続数が「1」となります。

・WiFiルーターと機器の接続がされていても、インターネットに接続できない場合、ディスプレイ左上のアンテナを確認してください。 電波状態の良くないところであれば、電波状態が良いところへ移動して、インターネット接続をお試しください。 ・上記をお試しいただいても改善されない場合は、WiFiルーターのリセット(下記参照)をお試しください。

#### ■通信がすぐ切れる・通信速度が遅い

・時間帯によって、接続先が混雑していることもありますので、しばらくしてからもう一度接続をお試しください。

- ・規定通信量を超えると通信速度が低速化いたします。
- ・上記をお試しいただいても改善されない場合は、WiFiルーターのリセットをお試しください。

■電源が入らなくなった

・電池切れの可能性がございます。30分以上充電の上、電源ボタンを押してください。 ・WiFiルーターの裏蓋を外すし、電池パックを取り出し、再度入れなおしてください。

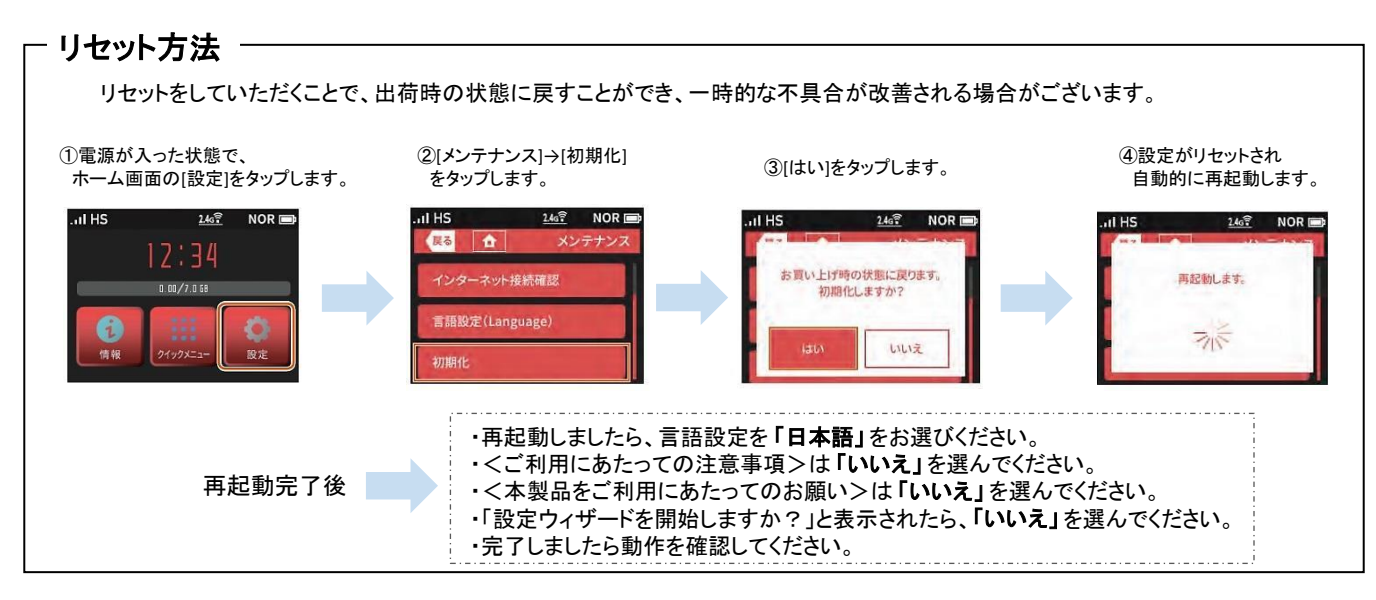

### 通信制限について

WiMAX WX05は3日/10GBの制限がございます。

3日間の使用量が10GBを超えた場合、4日目の18時~翌2時の間で通信制限が発生いたします。 (10GBを超えた場合でも、上記時間以外は速度制限なくご利用いただけます。)

## 設定ツールへのアクセス方法

1.電源ボタンを約3秒以上押して電源を入れます。

2. 無線LAN端末(PCやスマホ、タブレット等)を起動し、無線LANで接続します。

3.Webブラウザを起動し、アドレス入力欄に<u>http://192.168.179.1</u>と入力します。 4.Speed Wi-Fi NEXT設定ツールが表示されます。

5.ユーザー名「admin」とパスワード(初期値はIMEIの下5桁)を入力して、 「ログイン」を選択してください。 ※IMEIは本体メニュー[情報]→[端末情報]で確認できます。

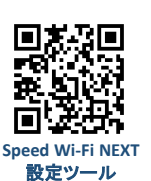

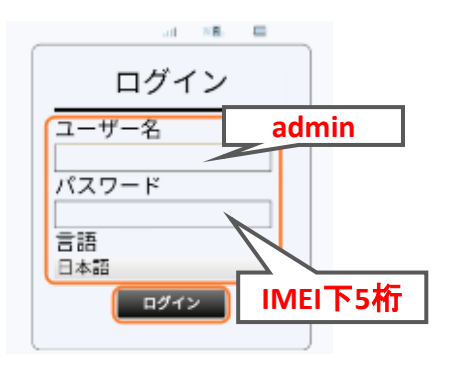

## オフタイマー設定

ー定時間通信しない時間が続いた場合にWiFIの電源を自動的に切るよう設定できます。 メニュー画面の【オフタイマー】より簡単に設定いただけます。 ※オフタイマー設定を「オン」にしていただくことで、バッテリー持ちが長くなります。

ご不明な点は下記までお問い合わせください。

TEL: 03-3525-8351 MAIL: info@rental-store.jp 営業時間 平日 9:30~19:00/土日祝 11:00~18:00

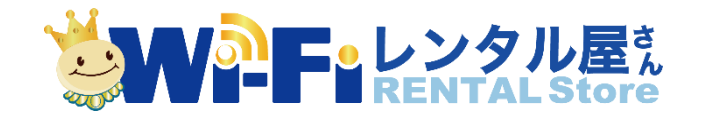